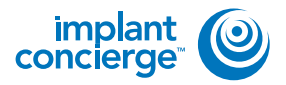

Please follow these instructions if you are exporting from ICAT Software. If you are using an ICAT machine, but have TxStudio / Invivo software, please follow those instructions.

On your desktop, right click on an empty space. Go to "New" and click "Folder". A folder will appear with highlighted blue text. Type in the patient name and push "Enter" on your keyboard.

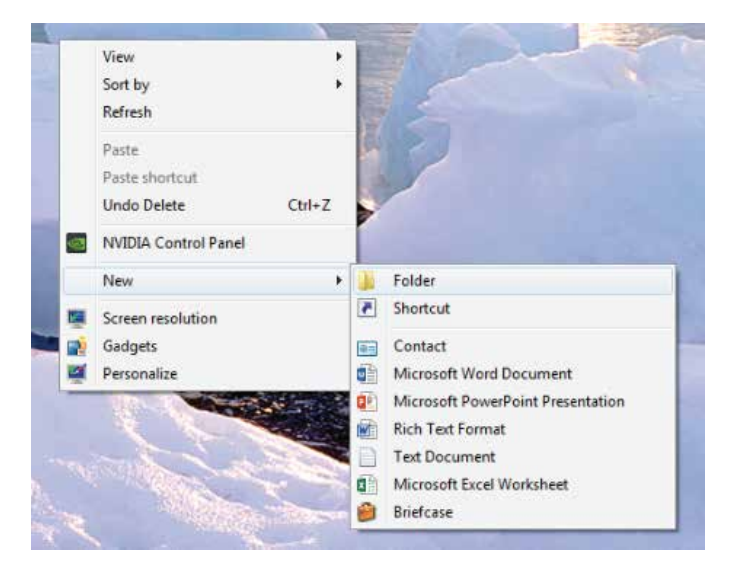

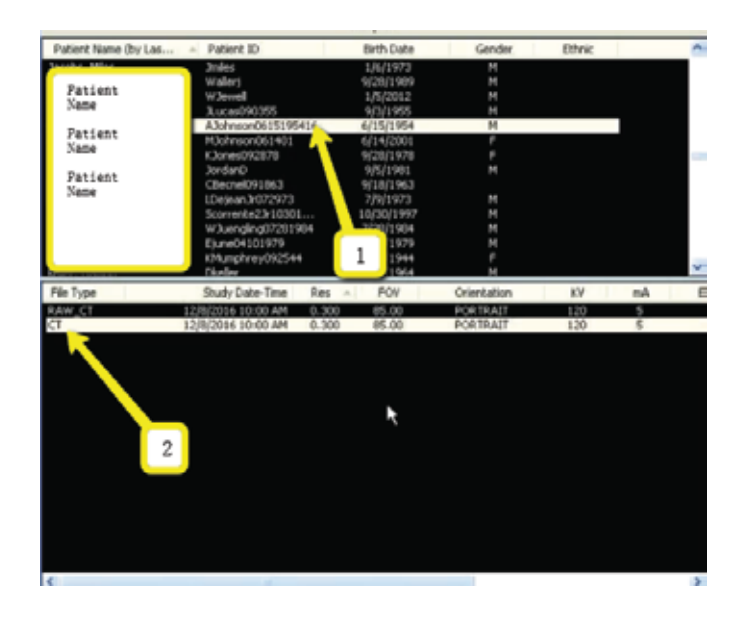

2

In the patient database, click on the patient name. Under the "File Type", click on "CT".

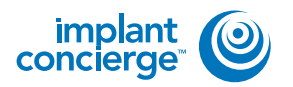

3

A pop-up will appear. Click on the file, and click "Create New Workup".

The patient scans will load. In

the upper left corner, click on

"Tools", "Export DICOM", then

"Original Study".

| Nater | workup Name               | Oreation Date          |
|-------|---------------------------|------------------------|
|       |                           | Thursday, December 00, |
|       | 2<br>Julii: Ruite-disk on | a workup to delete     |
|       |                           |                        |

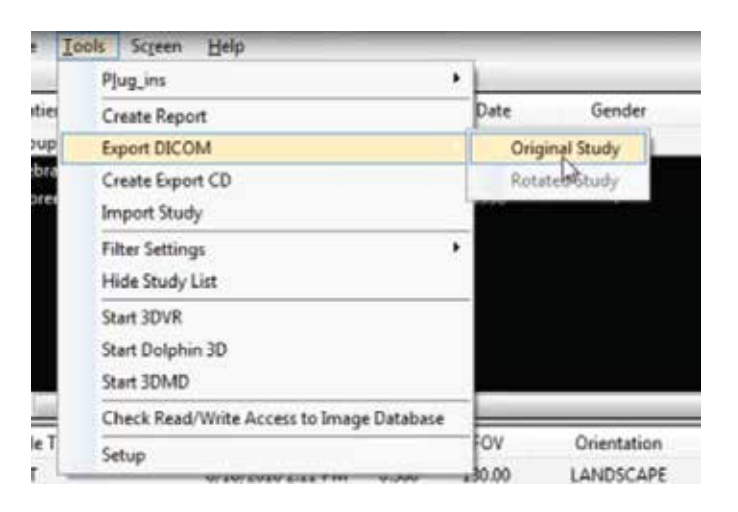

| _ | C |  |
|---|---|--|
|   |   |  |

Make sure "Multi-File DICOM" and "Uncompressed" are selected. Then click on "Browse" to choose the export location.

| Output Selection |                       |
|------------------|-----------------------|
| Compressed       | d 🔲 🔽 Multi-Hie DICOM |
| stination:       | se Lossy Compression  |
| DICOM Exports    | 1 3                   |
|                  |                       |

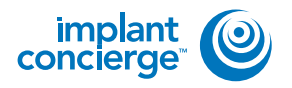

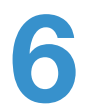

Select the folder you just Select the folder you just created on the desktop and click "OK".

| Please select an export directory.                 |   |
|----------------------------------------------------|---|
| 👿 Recycle Bin                                      | 2 |
| 🖻 🔅 CT Training                                    |   |
| EagleSoft.exe_Url_kdnegs3ibcnt1yir15hs3x52tepgtj5m |   |
| > 📙 ebay                                           | 4 |
| Frank Mazzola                                      |   |
| 🛛 📙 Guide dicoms                                   |   |
| > 📜 Logs                                           | - |
| b 📜 MISC                                           |   |
| k New folder                                       | 4 |
| 🗼 Patient Name                                     |   |
| Phones 2                                           |   |
| Phones 2.                                          | - |

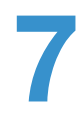

You will return to this screen. Click "OK". Your files will begin exporting.

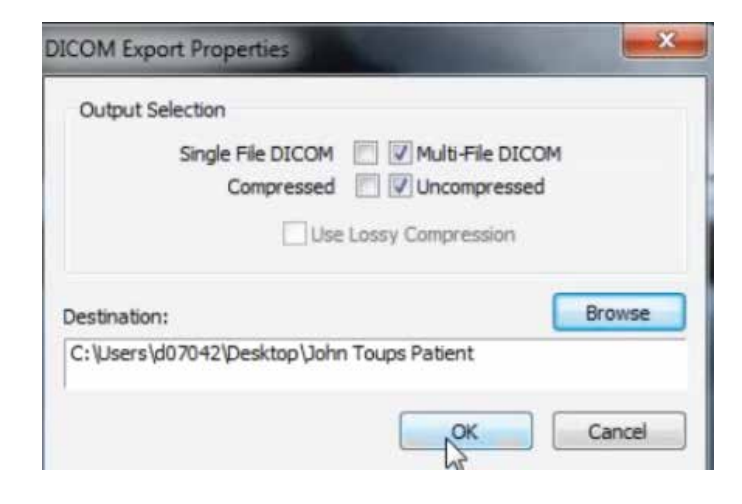

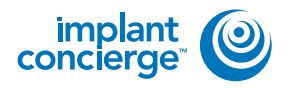

8

Click on "OK" when the "Done" pop up appears.

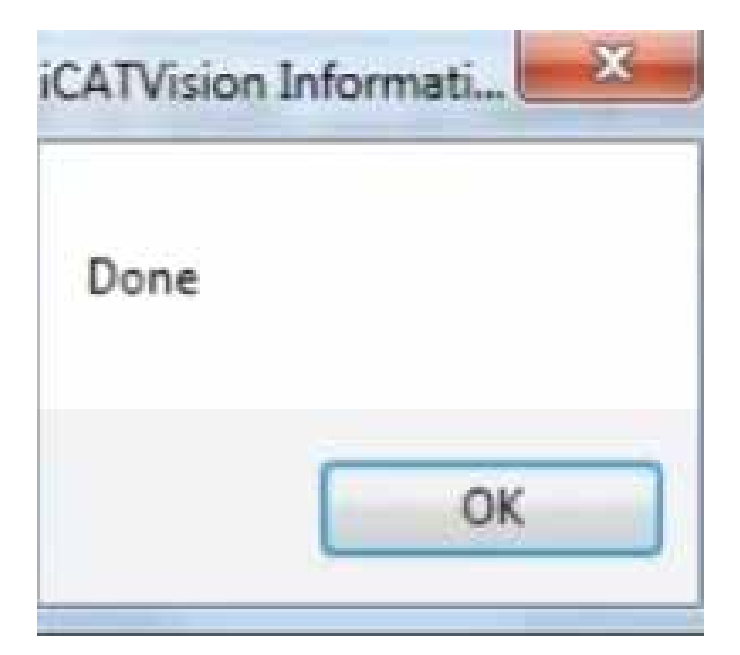

| /   |
|-----|
| · · |

After the DICOM exports and saves, go to the patients folder and verify the .dcm files were exported correctly; there should be several hundred files.

| a damaint                                | Same .                                                                                                    | (here mushing)                                                                                                    | free contractions | 304      |  |
|------------------------------------------|----------------------------------------------------------------------------------------------------|----------------------------------------------------------------------------------------------------|-------------------|----------|--|
| SE Californi                             | Canad Inc.                                                                                                    | CONTRACT-AN AND                                                                                                    | FURTH T           |          |  |
| a Doubleate                              | D-market                                                                                                    | 10.0-00011-00.004                                                                                                    | TOAT IS           | 4112     |  |
| E. Barrett Flaret                        | Control from                                                                                                    | EXPLANATION PROPERTY AND                                                                                                    | ECONT. IN         | 4144     |  |
| A Killer                                 | Company Arm                                                                                                    | 12/7-2008 11/24 #14                                                                                                    | dillection.       | 21 x 3   |  |
| Contro Dealfine                          | and the                                                                                                    | 13.0-mmp11.fs and                                                                                                    | distantion of     | 4110     |  |
| C Suphai                                 | I superil form                                                                                                    | Linterin Lute and                                                                                                    | and the           | 10.14    |  |
|                                          | a manufactory                                                                                                    | CONTRACTOR AND AND                                                                                                    | augetten.         | 0140     |  |
| La Libraries                             | accord down                                                                                                    | 12/20/2018 11:444-044                                                                                                    | STATE:            | 111.018  |  |
| Revenue                                  | () month down                                                                                                    | COLUMN TO ON AN                                                                                                    | OCD444            | 10.48    |  |
| J Main                                   | exectlidue.                                                                                                    | 10-17 204 DOM: NO                                                                                                    | <b>BOMPIA</b>     | 10110    |  |
| No. Partures                             | and the second second                                                                                                    | 12.0-202011.59-894                                                                                                    | activities.       | 199.62   |  |
| H takes                                  | I manufil dow                                                                                                    | 15/9-0006 D1/Nr wM                                                                                                    | distantia .       | 10140    |  |
| 100                                      | marthan                                                                                                    | 12/0/2020 13:44 444                                                                                                    | differ File       | 2348     |  |
| Conguter                                 | amartit.dur                                                                                                    | LLO SEE LLO HE                                                                                                    | dillerine.        | 214.112  |  |
| E diverse 172                            | augurill-box                                                                                                    | AND THE PARTY AND                                                                                                    | with the          | 223.048  |  |
|                                          | manual dam                                                                                                    | 12/0100811/94 444                                                                                                    | STRATE:           | 102.40   |  |
| - HR 100X5 81                            | augent2.4cm                                                                                                    | 12/7-2008 (15:51 814                                                                                                    | 0-CMTHe           | 10148    |  |
| of 14 Colleges (1)                       | () exectly down                                                                                                    | CORDINATION AND                                                                                                    | <b>DOM:</b>       | 100.008  |  |
| Q Kinh Courier d'Antor                   | energial date                                                                                                    | SUPPOSE LLAP AN                                                                                                    | achimin .         | 00140    |  |
| SA Carbonn (1)                           | and the second                                                                                                    | 12-Print Road of Street, No. of Street, No. of Stre | Attains.          | 100.00   |  |
| 1. 1. 1. 1. 1. 1. 1. 1. 1. 1. 1. 1. 1. 1 | nonth and                                                                                                    | 15/9/200611/6/ eAl                                                                                                    | p(brille          | 1223 418 |  |
| Theoreman .                              | angent02.8um                                                                                                    | LUVIDON THAN AND                                                                                                    | doctant Pulse     | 211.43   |  |
|                                          | eportal due                                                                                                    | 12.01000.02.00.000                                                                                                    | atterns           | 100 10   |  |
|                                          | manaria dom                                                                                                    | 61/10/00/04 20:04 444                                                                                                    | <b>BUBILIN</b>    | 107.00   |  |
|                                          | appendix down                                                                                                    | 12/2/100811/94 444                                                                                                    | \$134 De          | 102.48   |  |
|                                          | assert Dates.                                                                                                    | LAV-BUETLOW HM                                                                                                    | diletin           | 101.00   |  |
|                                          | C executive and                                                                                                    | 10 Fillin Lide en                                                                                                    | DOM:N             | 40.40    |  |
|                                          | and the second state                                                                                                    | Saliti 2008 LL-Sit and                                                                                                    | other in          | 1014     |  |
|                                          | and the second                                                                                                    | 12.0.000 TLNe ave                                                                                                    | Arthon File       | 127.68   |  |
|                                          | approximation in the second second se | 11/1/2016 the AM                                                                                                    | DOHEN             | 10144    |  |
|                                          | aportilit durt                                                                                                    | 12/0/doon 12/04 wat                                                                                                    | COMPINE.          | 202.008  |  |
|                                          | apprilia.eum                                                                                                    | sample days when                                                                                                    | aubirm.           | 221.12   |  |
| 4                                        | ( mpertiliare                                                                                                    | 62/17/00/0E 21/54-444                                                                                                    | 0130170           | 100.40   |  |
| ICI Arres                                |                                                                                                    |                                                                                                    |                   |          |  |

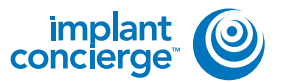

Go back to the desktop, right click on the patients folder, go to "Send to", and select "Compressed (zipped) folder". A duplicate folder will be made with either a zipper on it, or a blue "Z".

> \* If following a Dual Scan Protocol, please zip scans individually and label accordingly; i.e: "Patient Scan" and "Denture Scan" \*

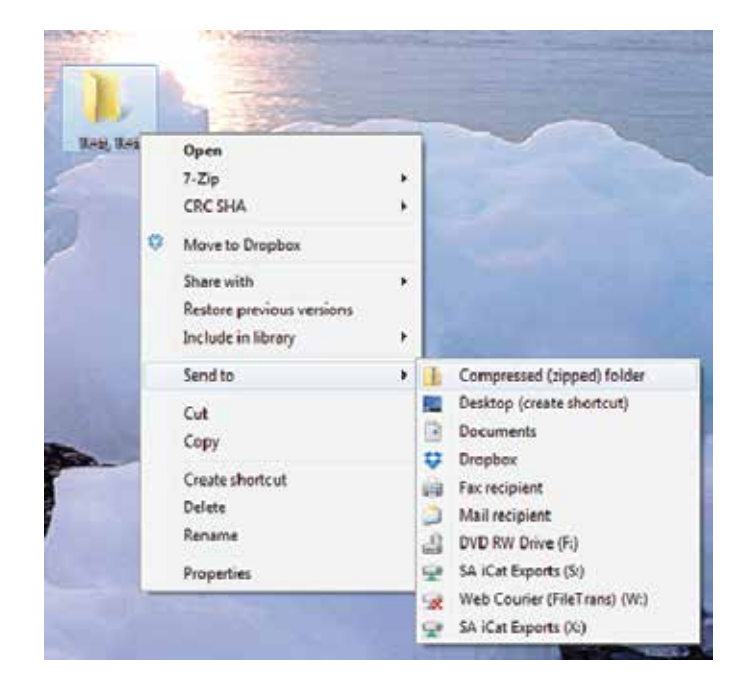

| cookientje 👻                                                                                                    | post to be                                                                                                    | (1)                                                                                                    |                                                        |                                 | PRESTOR     | t- 0.54            | na Dia                              |
|----------------------------------------------------------------------------------------------------|----------------------------------------------------------------------------------------------------|----------------------------------------------------------------------------------------------------|--------------------------------------------------------|---------------------------------|-------------|--------------------|-------------------------------------|
| Ven-Outert Omm                                                                                                    | + Costi red                                                                                                    | et Costoqu'Lair                                                                                                    | W Cope H                                               | Febul Drycze                    |             |                    |                                     |
| Durrent Cas                                                                                                    | és                                                                                                    |                                                                                                    |                                                        |                                 |             |                    |                                     |
| nPogen Put                                                                                                    | kg Farav                                                                                                    | Ompided All                                                                                                    | Cianesi                                                |                                 |             |                    | Brick                               |
| ndcatro in action                                                                                                    | hal his been all                                                                                                    | sect.                                                                                                    |                                                        |                                 |             |                    |                                     |
| Test Test                                                                                                    | O Shites 1                                                                                                    | giant Concierge Tre                                                                                                    | denie Plane                                            | Gaue Childred                   | í.          |                    |                                     |
| Dr. Domo                                                                                                    | OPenting                                                                                                    | Or, Demo to Laborat                                                                                                    | OCTIVINA I                                             | ann.                            |             |                    |                                     |
| Theory Tank Const.                                                                                                    | o oronana                                                                                                    | Dr. Lenic (D (2000)                                                                                                    | Color IA COLOR                                         | Addition both                   | C PDH LD    | CO.                |                                     |
| Original Joy 28, 2017                                                                                                    |                                                                                                    |                                                                                                    |                                                        |                                 |             |                    |                                     |
| ingles 🕑                                                                                                    | Send to Don                                                                                                    | •                                                                                                    |                                                        | 5                               | Hant: apr-  | 0                  | Oragae                              |
|                                                                                                    | Sector Sector                                                                                                    |                                                                                                    | -                                                      | =                               | Hant opt-   | 0 satespi          | Quagas                              |
| englang (Caretonia)                                                                                                    | • Crash India                                                                                                    | ti<br>I Decorge Dave                                                                                                    | • Openda                                               | Milinia.                        | fint offe   | 0 satespi          | Oragae                              |
| onder an in 1917<br>Angelang 🕑<br>Angelang Caretologies                                                                                                    | Constitution<br>+ Constitution                                                                                                    | 4<br>I Dinnege Dave                                                                                                    | T Cran Indea                                           | ut ferrier.                     | fant ogr-   | 0 saterpi          | Ouga                                |
| inden of the second second sec | Control in Control                                                                                                    | t Deroege Dave                                                                                                    | W Cran Indea                                           | utinia.                         | tinit age-  | 0 martin           | (P ages                             |
| Coste de 19, 101<br>Implies (Coste Dans)                                                                                                    | Contribution<br>+ Contribution<br>Draw boom case                                                                                                    | t Concerns Cone                                                                                                    | ♥ Organisaa<br>In the Instant                          | un den euro<br>on de be-sorce   | tant age-   | Outrop             | Ougat                               |
| Coden of 20,000<br>Perplane (Coden Coden)<br>Leve Clarent Coden)<br>Coden 11:39:374000<br>Next Nati perception                                                                                                    | Dentified for the office of the office office office offic | t Concerge Case -  <br>mot with its eventry t<br>apert 100 W/ 2020                                                           | Tops have                                              | na Denere.<br>On the beyonne    | Nant: agr+  | Outrop             | Oragas                              |
| Coase of the second second sec | Dentiti ka Pene<br>Casta Ingele<br>Shima, beeti kale<br>m Cas Casta Ha                                                                                                    | t Groege Daes                                                                                                    | Tops Inde                                              | ua Servicas.<br>Oribadae comp   | Naati agu-  | O saterga          | 0-1014                              |
| Count of 31 W<br>Producting<br>Count 11 Sections<br>Net Na pergates<br>Sections<br>Sections                                                                                                    | Bench for Form                                                                                                    | türcege bas<br>matarut in sudrut<br>gen ko Writzan<br>Test Test<br>Gorder Weind                                              | Toprinte<br>Units Inc. act                             | on to be comp                   | Raat: ep:+  | Care D             | ©-10204                             |
| Count of the HV Count of the HV Count of the H | Send to Den<br>Commission<br>Dimes been one<br>of an ourseet for                                                                                                    | türcege bas<br>mitaru tri seutriju<br>genite Wirdzan<br>Test Test<br>Generik Wiero                                           | <b>T</b> Oge Ista<br>In 64 hst apr<br>/<br>065 0000    | on to be comp                   | Raati agu - | O sarap<br>Ganto   | 0 apar<br>0 bare-<br>1 au - 600     |
| Count of 20 WV                                                                                                    | Send to Den<br>+ Den have<br>Dhus been die<br>an de oesse he                                                                                                    | torrouge base<br>matanotic water of<br>pose too 307 store<br>Test Test<br>Garden two 10<br>Nod Stor                          | Topolate                                               | un bete const                   | fant agus   | O satego<br>Case D | © agest<br>© Oxforg-<br>Lance coppo |
| Count of 20 WV                                                                                                    | Develo to have                                                                                                    | torrouge base<br>instant in watery to<br>generate With the starting<br>Generative Water to<br>Noted Step<br>Dr Communication | Conclusion<br>of the fact age<br>of the concentration  | on baite song                   | faat ay'e   | O satego<br>Gase D | © agest                             |
| Count or 20 WV                                                                                                    | Bend to Dan<br>+ Constitute<br>String born one of<br>an of Conster for<br>main (                                                                                                    | torrouge base<br>matarial in watery to<br>see the WY too<br>Test Test<br>General Water<br>Not Step<br>Te Demonspor           | Conclusion<br>of the first age<br>of the concentration | un terrene<br>on bit the sorrou | faat ept-   | O satego           | © Inges<br>© Dyters=<br>Law/ KODO   |

To upload the compressed folder, login to Implant Concierge. Click on the patient's name to open the case. Click on the red "Upload DICOM" button.

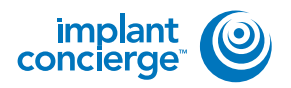

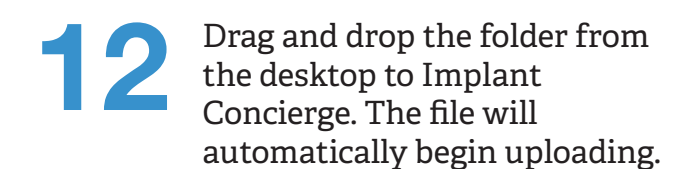

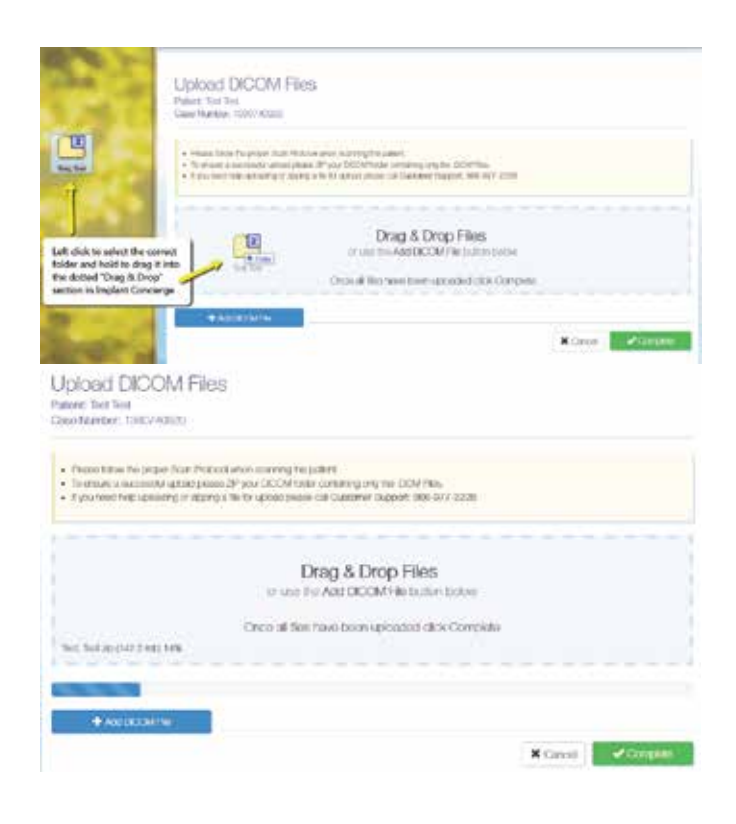

13

Once the file reaches 100%, click the green "Complete" button.

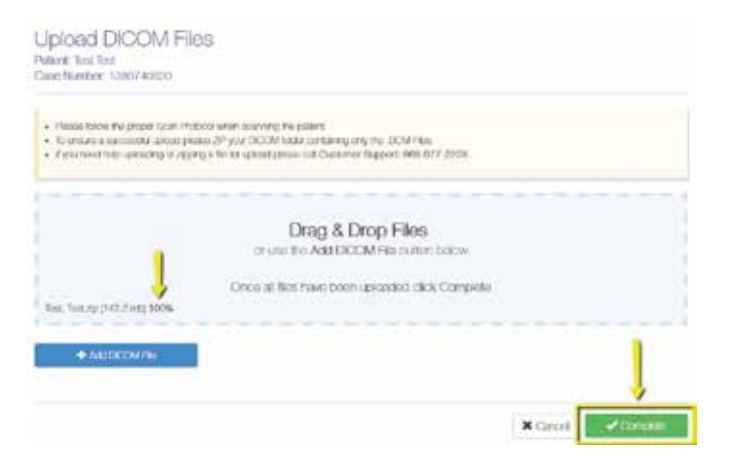

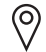

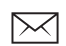

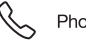